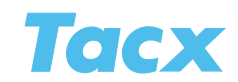

# Tacx Trainer software 3.5

Overview of the adjustments made to version 3.4

A number of important adjustments have been made in version 3.5 of the Tacx Trainer software that simplify how the program operates in comparison with version 3.4.

Moreover the secured Tacx Real Life Video films with a product number higher than T1956.60 can now only be played using version 3.5.

# **INTRODUCTION SCREEN**

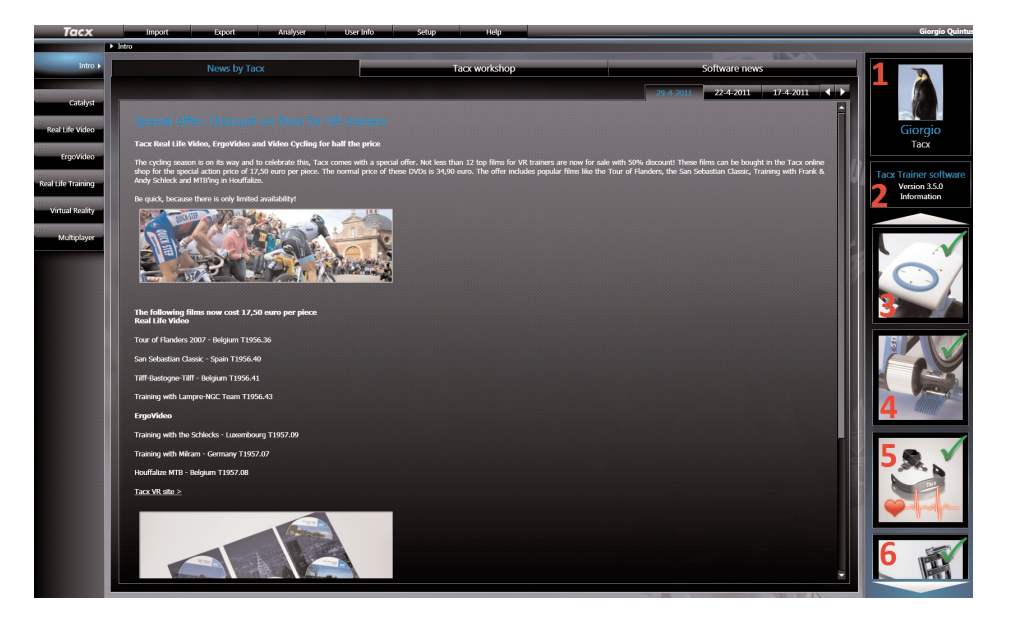

The layout of the introduction screen has been changed. The News messages are subdivided into three categories which can be opened separately with tabs:

- 1. News by Tacx (recent news of Tacx about new products and offers)
- 2. Tacx Workshop (brief messages packed with interesting information about the software)
- 3. Software News (information about updates)

In order to leave more space for the news messages, the other functions have been moved to the right side of the introduction screen. Listed from bottom to top:

### User (1)

Information about the logged in user. By clicking on the photo you can change the settings.

Note! The language setting of the software is now linked to the user in version 3.5. That is why you can only change the language setting on the user card.

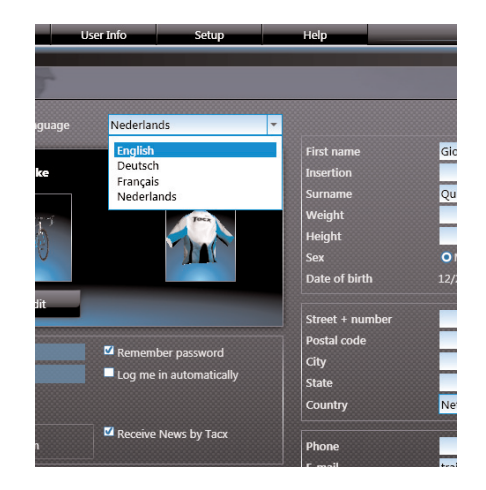

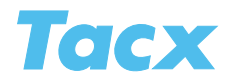

### Software version (2)

This displays the current software version. When an online update is available, you update from here.

## **Connected interface (3)**

The display shows whether or not there is a proper connection between the computer and the interface (T1932 VR interface, T1904 i-Magic interface, T1982 Bushido or T1962 Vortex handlebar computer). Clicking on the display opens the functions such as linking and unlinking, information about the firmware version, and the online update of the firmware.

### **Connected brake (4)**

This also displays whether or not there is a proper connection. Clicking on the display opens the brake calibration function, information about the firmware version, and the online update of the firmware.

#### Heart rate setup (5)

The function to switch reception of the heart rate on or off is located behind the display. Here you set up the heart rate zones with the appropriate values. You can link the ANT heart rate transmitter belt to the PC using this screen.

Note! The heart rate zones are no longer set on the user card in version 3.5.

#### Steering (6)

Switching the T1905 VR steering frame on and off. Here is where you also start the function of handlebar calibration.

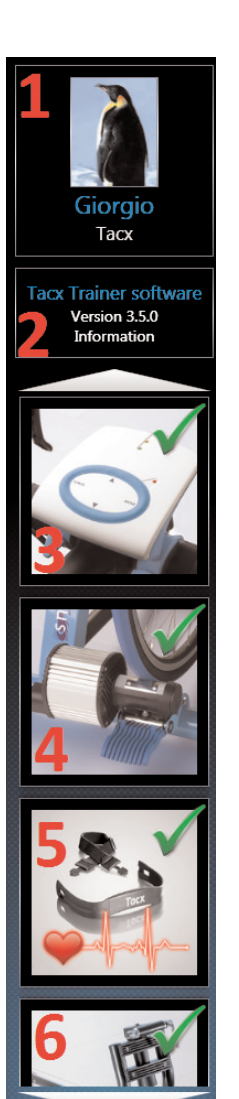

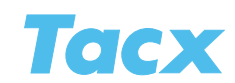

## **INFOBOXES**

Bij Catalyst en Real Life Training

The new function is to create or update infoboxes in Catalyst and Real Life Training, whereas in the past they could only be seen with the films.

Go to Catalyst / Real Life Training > Update Infoboxes

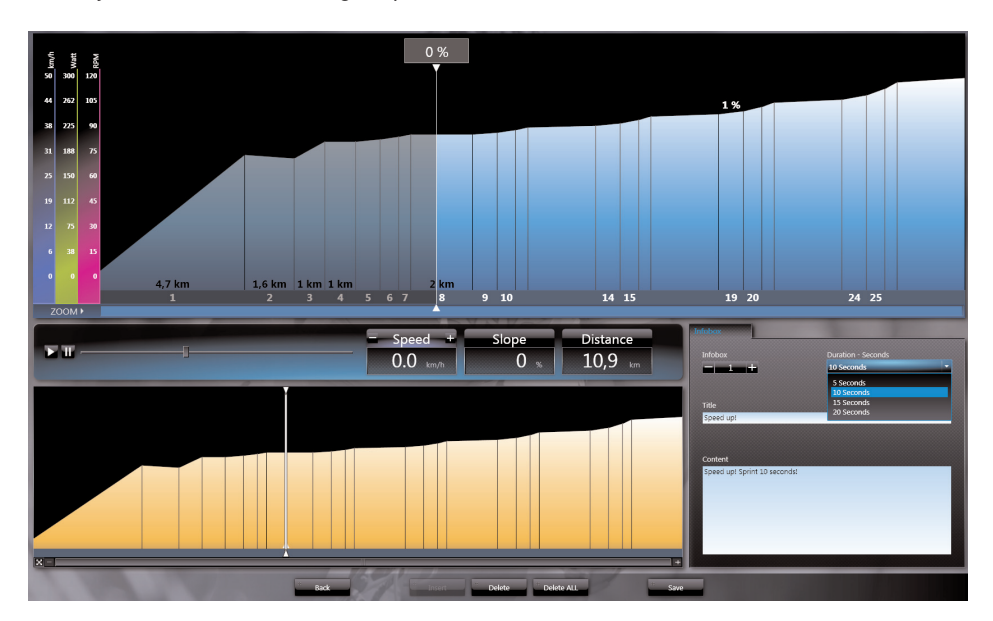

- 1. Use the white vertical line to determine a position in the route where you want to add an infobox.
- 2. Fill in the fields 'Title' and 'Contents'. The title is displayed in "bold" in the box.
- 3. The "Duration Seconds" is where you set the length of time the infobox is displayed.
- 4. You save the infobox using ADD.
- 5. Repeat these steps to create several infoboxes.

With '+' and '-' you switch between the different popups

It is also possible to test the infoboxes using the PLAY button. The program or course is then played along with the infoboxes that were added.